# Impostazione ricevimento docenti su ARGO

Indicazioni operative per l'inserimento dell'ora di ricevimento settimanale sul registro elettronico:

#### 1. Eseguire accesso al Portale ARGO Did Up

### 2. Aprire la sezione COMUNICAZIONI

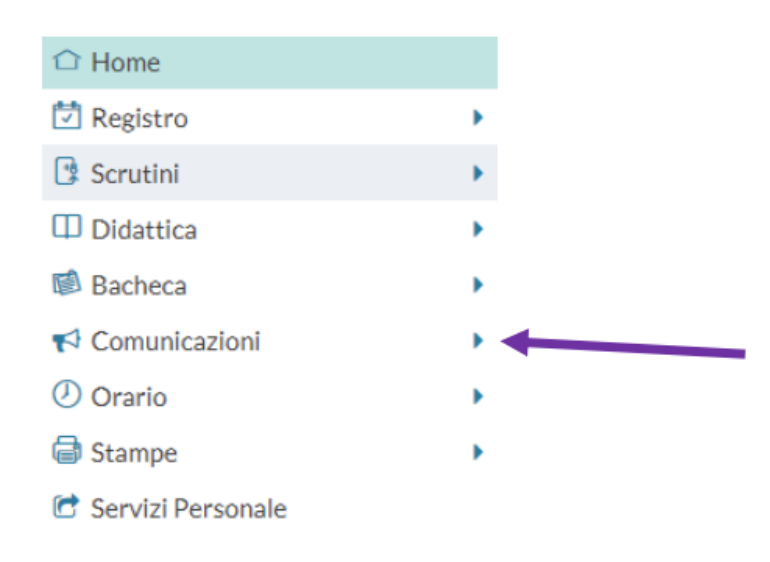

### 3. Entrare in Ricevimento Docente e selezionare il tasto AGGIUNGI a destra

| Menù                           | × | Ricevimenti docente | dal 08/10/                                      | 2021 al 08/11/2 | 021                                             |                |      |    |  |  |
|--------------------------------|---|---------------------|-------------------------------------------------|-----------------|-------------------------------------------------|----------------|------|----|--|--|
| 🗅 Home                         |   |                     |                                                 |                 |                                                 |                |      |    |  |  |
| 💆 Registro                     |   | Filtra date         |                                                 |                 |                                                 |                |      | +/ |  |  |
| Scrutini                       |   | Dala 08/10/2021     |                                                 | 08/11/2021      | Aggiorna                                        |                |      |    |  |  |
| Didattica                      |   | Dat. 00/10/2021     | Dat: U6/10/2021 ETT At: U6/11/2021 ETT Cegemine |                 |                                                 |                |      |    |  |  |
| 📾 Bacheca                      |   |                     |                                                 |                 |                                                 |                |      |    |  |  |
| rd Comunicazioni               | • |                     | STATO                                           | PRENOTAZIONI    | ANNOTAZIONE                                     | LUOGO DEL RICE | LINK |    |  |  |
| 🖂 Invio email                  |   |                     | PRENOTA                                         | CONSENTITE      |                                                 |                |      |    |  |  |
| 🔉 Ricevimento docente          |   |                     |                                                 |                 |                                                 |                |      |    |  |  |
| Docenti per Classe             |   |                     |                                                 |                 |                                                 |                |      |    |  |  |
| 替 Eletti Consiglio di Classe   |   |                     |                                                 |                 |                                                 |                |      |    |  |  |
| 🔒 Eletti Consiglio di Istituto |   |                     |                                                 |                 | Non ci sono ricevimenti nel periodo selezionato |                |      |    |  |  |

#### 4. Spuntare la casella RICEVIMENTO PERIODICO e poi:

- Inserire il giorno della settimana indicato nel prospetto cartaceo
- Inserire le date di inizio e fine (dal 11 novembre al 17 maggio)
- Inserire l'ora indicata nel prospetto cartaceo
- Spuntare la casella 'Più ricevimenti'
- Inserire il numero di minuti desiderati
- Spuntare prenotazione consentita dalle ore 08.00 da 5 a 1 giorno prima

| O Ricevimento Singolo                                  | <ul> <li>Ricevimento<br/>Periodico</li> </ul> |                                                            |                                               |                      |                |     |
|--------------------------------------------------------|-----------------------------------------------|------------------------------------------------------------|-----------------------------------------------|----------------------|----------------|-----|
|                                                        | Ripeti nei giorni:                            | <ul><li>Lunedi</li><li>Martedi</li><li>Mercoledi</li></ul> | Giovedi Giovedi Sabato                        |                      |                |     |
| Date del periodo di<br>Dal: 18/10/2021                 | ricevimento                                   | /05/2022                                                   | Dalle<br>Ore: 09                              | 9 - Mi               | nuti: 15       | ] • |
|                                                        |                                               |                                                            | Alle<br>• Ore: 10                             | 0 × Mi               | nuti: 00       | •   |
| Opzioni<br>O Un ricevimento da<br>O Più ricevimenti da | 15 minuti                                     | renotazione co<br>Ore: 08<br>da: 5 g                       | onsentita dalle –<br>Minuti: 00<br>iorni a: 1 | 💌<br>giorno prima de | el ricevimento |     |

ATTIVO (Le famiglie possono effettuare prenotazioni)

5. Impostare come luogo del ricevimento la scuola oppure ONLINE e inserire un proprio link per svolgere i colloqui

| Altre informazioni pe   | r le famiglie                                               |                   |                                                      |
|-------------------------|-------------------------------------------------------------|-------------------|------------------------------------------------------|
| Luogo del ricevimento:  | Specificare dove si terrà il ricevimento                    |                   |                                                      |
| Link:                   | https://                                                    | G                 |                                                      |
| Annotazioni:            | Specificare delle note per le famiglie                      |                   | 250/250                                              |
|                         |                                                             |                   |                                                      |
|                         |                                                             |                   |                                                      |
| E-mail docente:         |                                                             |                   | (Le famiglie possono contattare il docente via mail) |
| (Riceverai una mai in c | aso di prenotazione o disdetta solo se è attiva la relativa | opzione in Strume | nti > Opzioni famiglia")                             |
|                         |                                                             |                   |                                                      |
|                         |                                                             | 1                 |                                                      |

Il sistema mostrerà l'indirizzo e-mail presente sulla gestione utenti del Portale Argo, cioè lo stesso indirizzo e-mail utilizzato in caso di recupero password. E' possibile inserire un indirizzo diverso, se si desidera.

L'opzione PUBBLICA lascia capacità decisionale al docente (su ogni colloquio) di mostrare o meno la propria e-mail alle famiglie, sia in fase di prenotazione che in caso di annullamento della prenotazione. Questa opzione non pregiudica in nessun caso l'eventuale invio di comunicazioni della famiglia al docente, ad es. in caso di annullamento della prenotazione.

6. Se si desidera ricevere sempre una comunicazione sulla e-mail, andare su STRUMENTI, OPZIONI FAMIGLIA e spuntare la quarta casella come indicato in foto

| 3 Scrutini          |   | OPZIONI DOCENTE                                                                                                    |   |
|---------------------|---|----------------------------------------------------------------------------------------------------|---|
| D Didattica         |   | Voti Giornalieri Visibili alle Famiglie (Attenzione: è possibile che il dirigente abbia scelto di sovrascrivere questa opzione e di rendere i voti giornalieri sempre visibili alle famiglie) |   |
| Bacheca             |   |                                                                                                    |   |
| Comunicazioni       |   | Commento Voti Giornalieri Visibile alle Famiglie                                                                                                    |   |
| Orario              |   | Note Resistro del Professore Visibili alle Famiglie                                                                                                    |   |
| Stampe              |   |                                                                                                    |   |
| Servizi Personale   |   | Voglio ricevere una mail ad ogni nuova prenotazione ricevimento e ad ogni annullamento prenotazione ricevimento                                                                               | Ø |
| Strumenti           | - |                                                                                                    |   |
| 辈 Opzioni Registro  |   | OPZIONI DIRIGENTE SCOLASTICO (RISERVATE AL D.S. E NON MODIFICABILI DAL DOCENTE)                                                                                                    |   |
| Opzioni Famiglia    |   | Abilita accesso da parte delle Famiglie (Attenzionel, spegnendo questa voce, le famiglie non potranno più accedere ne tramite App ne tramite accesso Web ai servizi a loro                    |   |
| 🛦 Verifica Registro |   | deolcati fino a quando non verra nattivata i opzione)                                                                                                    | - |
| 🧮 Tabella Voti      |   | Rendi visibile Curriculum Alunno                                                                                                    |   |

## 7. Terminate le operazioni cliccare sul pulsante INSERISCI in altro a destra

Successivamente comparirà un tasto "ELENCO PRENOTAZIONI" e selezionandolo sarà possibile

Elenco prenotazioni

visualizzare l'elenco dei genitori che prenotano il ricevimento.

Una icona INFO apre un dettaglio con i dati più salienti del ricevimento; se nell'annotazione il docente ha messo un link, si ha la possibilità di cliccarlo. I genitori che hanno annullato la prenotazione saranno visualizzati con una sbarretta.

## 8. Invio E-mail/ Comunica Disdetta

Attraverso i pulsanti invia e- mail e disdetta è possibile selezionare i genitori per l'invio di eventuali e- mail di comunicazione generica o per la disdetta di una o più prenotazioni. In caso di comunicazione della disdetta, il sistema fornisce un testo predefinito che il docente può comunque modificare a proprio piacimento.

|                          |                             |                              |                         |          | E          | sporta/Stampa • Com | unica disdetta Invia e-mail |
|--------------------------|-----------------------------|------------------------------|-------------------------|----------|------------|---------------------|-----------------------------|
| cludi le prenotazioni an | ALUNNO                      | CLASSE                       | GENITORE                | TELEFONO | E-MAIL     | DATA PRENOTAZIONE   | DATA ANNULLAMENTO           |
| 03/02/2021 c             | ialle 12:00 alle 13:00 (1 r | icevimento)                  |                         |          |            |                     |                             |
| AIELLO ELISE             | 0                           | 1A SCIENTIFICO SEDE PR AIELI | LO ANDREA               | 33312344 | aiello@ar_ | 02/02/2021 12:13    |                             |
|                          |                             |                              |                         |          |            |                     |                             |
|                          |                             |                              |                         |          |            |                     |                             |
| genitori ch              | e hanno annullato           | la prenotazione sara         | nno visualizzati "sbar  | rati"    |            |                     |                             |
| genitori ch              | e hanno annullato           | la prenotazione sara         | nno visualizzati "sbarı | rati"    | -          |                     |                             |

Per eventuali difficoltà rivolgersi alla prof.ssa Santoro Marina Gabriella o al Team Digitale.